## How to version up firmware of RM-LP100

[RM-LP100 FW Update Procedure ]

- 1. Please format the USB memory by FAT32. (It does not recognize if you format other than FAT32.)
- 2. Please input the update file(\*.bin) to the root folder of USB memory.
- 3. Please connect the USB memory to SERVICE terminal of RM-LP100.
- 4. Please turn on the POWER switch while holding down "USER1" and "USER2" button (■ 2 button on the upper left).
- 5. Please press and hold the button until the "USB Firmware Update Mode" screen.
- 6. Please check the displayed firmware version is same as the version that was input the USB memory.
- 7. Please push "Update" button.
- 8. Please push "OK". --> Firmware update Start.
- 9. Firmware writing was completed. Please turn off and reboot.
- [RM-LP100 Firmware Confirmation procedure]
- 1. Please turn in the POWER Switch while holding down "USER1" and "W" (ZOOM Switch).
- 2. Please press and hold the button until the "ADJUSTMENT MODE" screen.
- 3. Please push "Status Display" button.--> "STATUS DISPLAY" Screen will appear.
- 4. Please check Version.
- 5. Please push "RETURN" button, and then push "Exit" button.
- 6. Please turn OFF the Power Switch.